株式会社 クエスト・コンピュータ 〒104-0042 東京都中央区入船 2-5-6 入船大野ビル 1F TEL: 03-3523-3088/FAX: 03-3523-5751

栄養支援システム
カロリースマイル

# ©alorie Smilett

支援者システム 簡易マニュアル

| 支援者システム URL | https://cas.questcom.co.jp/CalSml/login.jsf |
|-------------|---------------------------------------------|
|-------------|---------------------------------------------|

#### 【用語の説明】

支援者:栄養支援を行う人(医師・管理栄養士・栄養士・運動健康指導士・保健師など) 利用者:栄養支援を受ける人

# 【システムご利用について】

### ※はじめに、[2.はじめに][3.1.2 身体管理][3.1.3 行動計画]の設定をしてご利用ください。

画面を戻る場合には【もどる】ボタンをクリックします。

[2.3 管理者機能] 3)~5)は管理者機能になります。支援者機能にお申込みいただいている場合は表示しません。 [2.3 5)支援担当者登録 担当者詳細]においてグループ支援をおこなう場合、及び[支援者連絡]機能は、支援 者アカウントを2アカウント以上お持ちの方にご利用いただけるサービスです。尚、カスタマイズが必要にな りますので当社までご依頼ください。 1. パソコンにてログインします。 URL

https://cas.questcom.co.jp/CalSml/login.jsf

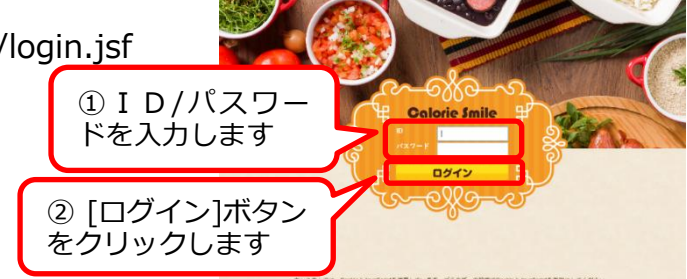

2. はじめに

【システム管理】タグにて、各設定をします。

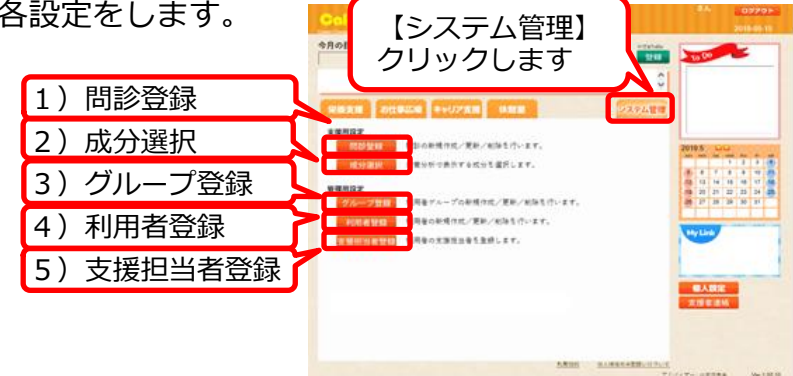

2.1 1)【問診登録】

問診をカスタマイズできます。

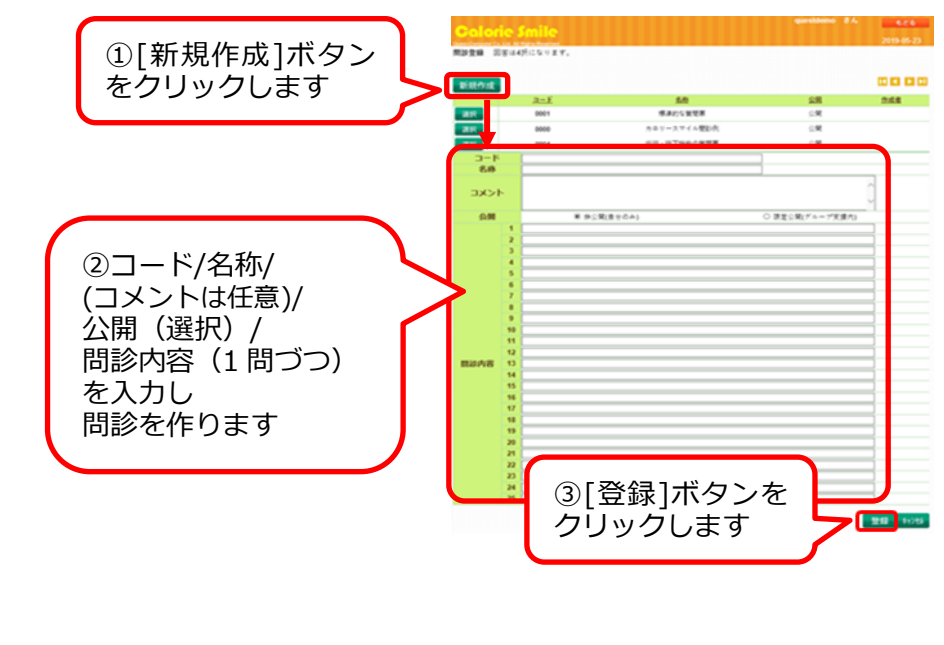

2.2 2)【成分選択】[3.1.6 食事栄養分析]で表示する成分を 選択します。

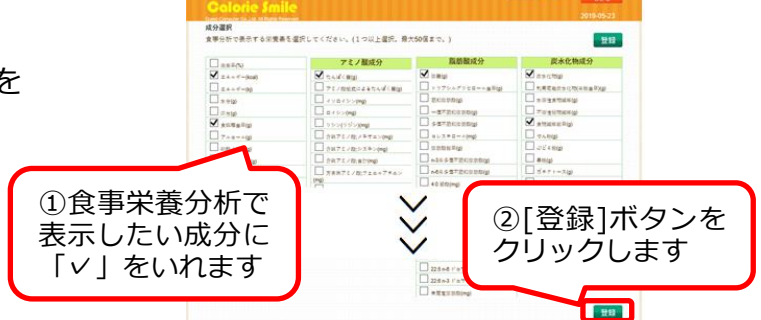

- 2.3 管理者機能(支援者機能のみのご契約の場合3)~5)のボタンは表示しません)
  - 3)【グループ登録】グループを作ります。

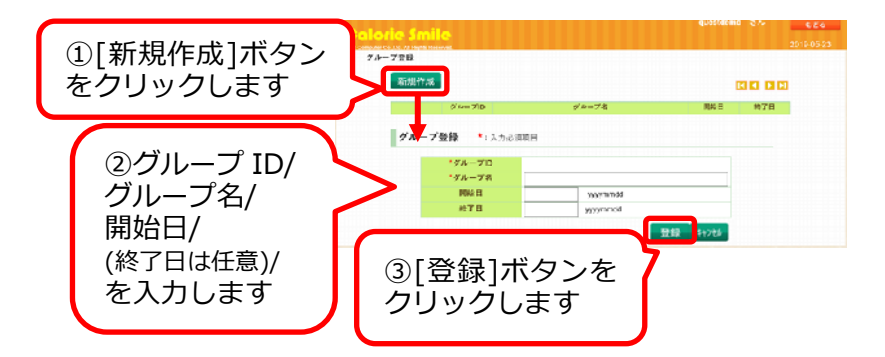

4) 【利用者登録】利用者を登録します。

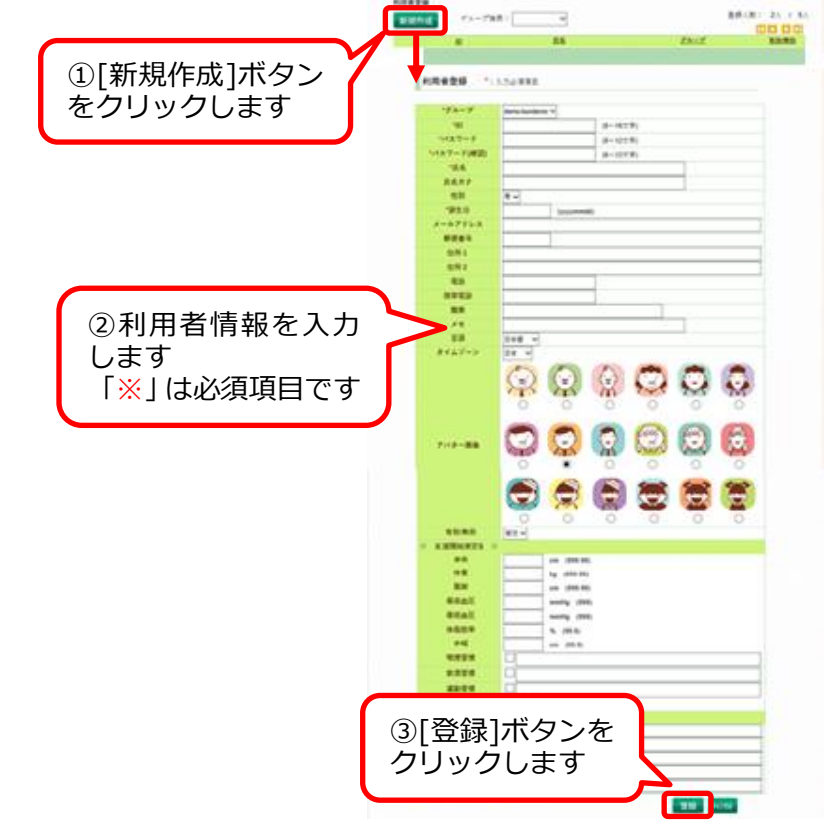

5) 【支援担当者登録】4)で作成した利用者の支援を実施する支援者を指定します。 支援者1アカウントのお申込みの場合は、お申込者のみ表示します。 ※支援者アカウントを2アカウント以上お持ちの方はグループ支援をご利用いただけます。 カスタマイズが必要になりますので当社までご依頼ください。

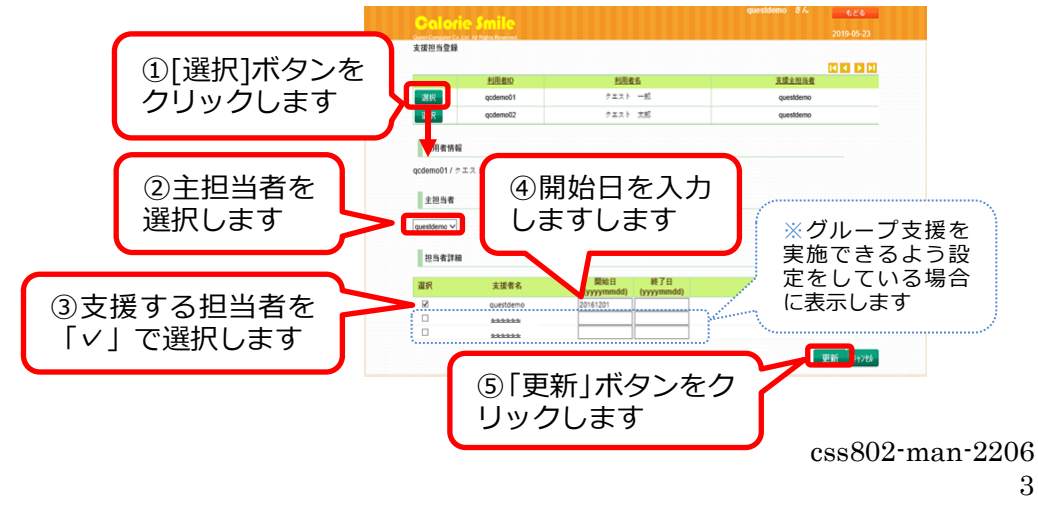

3. 栄養支援

【栄養支援】利用者一覧を表示します。

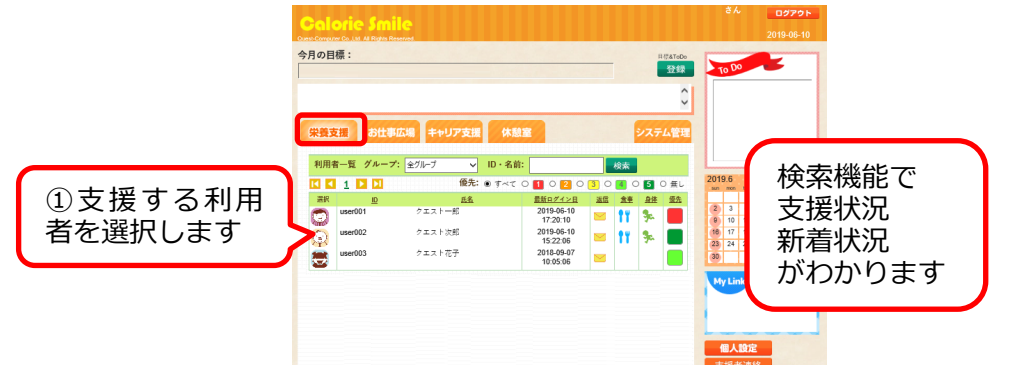

3.1 利用者支援

利用者のデータを確認し、支援することが できます。 3.1.1[TOP]

利用者のデータを表示します。

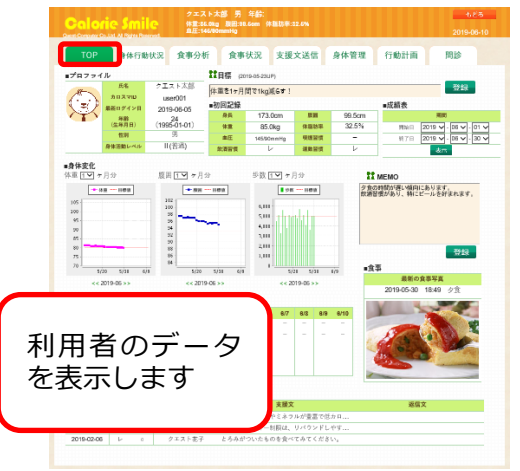

- 3.1.2.[行動計画] 身体行動状況 食事分析 食事状況 支援文送信 身体管理 行動計画 問診 тор 利用者の行動計画を設定します。 新規作成 ①[新規作成]ボタン 動計画登録 ②開始日を f をクリックします 1978 B 20 指定します ~ ③運動/栄養/その他 ~ ④計画内容を を選択します ~ 入力します ~ ~ ~ ~ 9. ⑤[登録]ボタンを クリックします 登録 #1
  - ※[行動計画]を設定しないと、利用者は「実績状況と測定値」の入力ができません。
- 3.1.3 [身体管理]

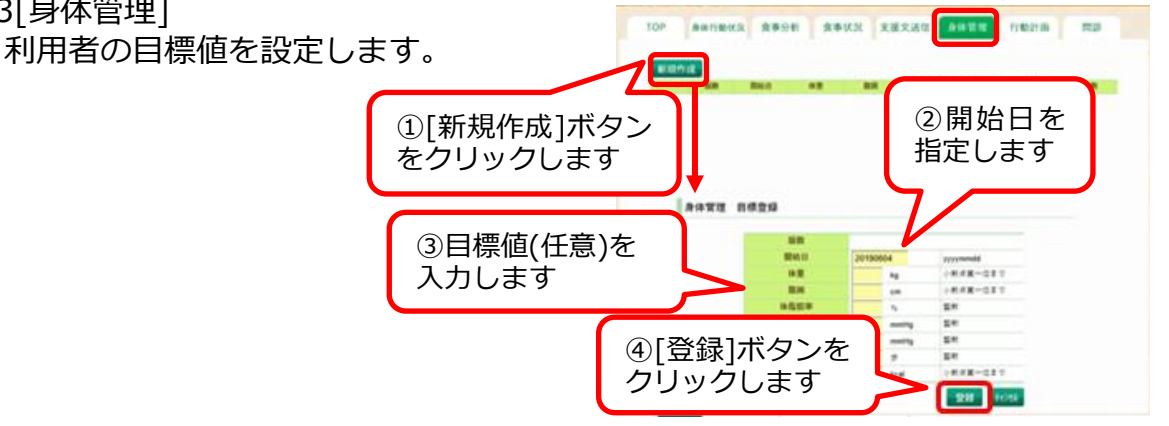

# 3.1.4[問診] 利用者へ問診を送信します。

| TOP 84184K2 2年9析 2年状2 支援文3位 8件管理<br>                                                                                                    |                                                                                                    | NUMBR<br>Ali Ali Ali Ali Ali Ali Ali Ali Ali Ali                                                                                                    |
|----------------------------------------------------------------------------------------------------|----------------------------------------------------------------------------------------------------|----------------------------------------------------------------------------------------------------|
| TOP     ##fmbkR     食芽少ff     食芽状R     支援文法信     ##fmb       1     1     6     1     1     1     1     1     1     1     1     1     1     1     1     1     1     1     1     1     1     1     1     1     1     1     1     1     1     1     1     1     1     1     1     1     1     1     1     1     1     1     1     1     1     1     1     1     1     1     1     1     1     1     1     1     1     1     1     1     1     1     1     1     1     1     1     1     1     1     1     1     1     1     1     1     1     1     1     1     1     1     1     1     1     1     1     1     1     1     1     1     1     1     1     1     1     1     1     1     1     1     1     1     1     1     1     1     1     1     1     1     1     1     1     1     1     1     1     1     1     1     1     1     1     1     1 | <ul> <li>「WHINE INFORMATION</li> <li>「WHINE INFORMATION</li> <li>「WHINE INFORMATion</li> <li>「WHINE INFORMATION</li> <li>「WHINE INFORMATION</li> <li>「WHINE INFORMATion</li> <li>「WHINE INFORMATion</li> <li>「WHINE INFORMAT</li></ul> | 1         他の、品をいているかい。           1         他の、品をいたいるかい。           2         日本、たかいこのかいるかいのかい。           3         日本、たかいこのかいのかいのかいのかいのかいのかいのかいのかいのかいのかいのかい。           3         日本、たかいこのかいのかいのかいのかいのかいのかいのかいのかいのかいのかいのかいのかいのかいの |

3.1.5【身体行動状況】

| TOP 身体行動的        |      | <b>食事</b> う<br>いですね | ∂#f   | \$         | :事状: | R         | 支援文 | 2送信                 | Ŗ    | 体管理  |          | 行動    | 11 (in 11) | 擅文:3  | 回診<br>ビー |       |     |
|------------------|------|---------------------|-------|------------|------|-----------|-----|---------------------|------|------|----------|-------|------------|-------|----------|-------|-----|
| ■身体状況            |      |                     |       |            |      |           |     |                     |      |      |          |       |            |       |          |       |     |
| 2013-03          | 1    | 2                   | 3     | 4          | 5    | 6         | 7   |                     | 9    | 10   | - 11     | 12    | 13         | 14    | 15       | 16    | 1   |
| 員優設定員:2016-16-01 | ÷    | ±                   | 日     | я          | ×    | *         | *   | ÷                   | ±    | 日    | я        | 火     | *          | *     | ±        | ±     | E   |
|                  | *    | ?                   |       | *          |      | - 🔊       | 2   |                     |      |      | *        | *     |            | *     | *        |       | - 7 |
| 74.R R.K         | ۲    | •                   | 0     | ۲          | ۲    | ۲         | ۲   | 0                   | ۲    | ۲    | ۲        | ۲     | ۲          | ۲     | 0        | ۲     | 6   |
| # <b>I</b> 80.0  | 00.6 |                     | 00.0  |            |      |           | 010 | 0.0                 | 01.0 | 81.5 | 81.2     | 81.3  | 81.4       | 81.3  | 81.0     | 81.0  | 81  |
| BH I             |      |                     |       |            |      |           |     |                     |      | ×.   | 97.3     | 97.5  | 97.5       | 97.0  | 97.0     | 97.1  | 97  |
| 体后起半             |      | · +                 | ~ 1   | ٨.         |      | ᅭ         |     |                     | -    | -    | 29.1     | 29.0  | 29.3       | 30.0  | 29.3     | 29.2  | 29  |
| HADE T           | Ħ    | 之                   | 57    | יר         | ŧ    | БΉt       | ルオ  | ት እን                | ۲.   | - 1  | 139.0    | 139.0 | 139.0      | 140.0 | 139.0    | 138.0 | 134 |
| 發送為王             |      |                     | - / - |            |      | שני       | S N | $\langle n \rangle$ | U    |      | 88.0     | 90.08 | 89.0       | 90.0  | 90.0     | 88.0  | 91  |
| # ±              | 74   | :43                 | 1-    | <b>t</b> 1 | Z    | L         | · = | = _                 | =    | - 1  | 5300     | 4500  | 5100       | 3300  | 5800     | 5000  | 30  |
| 3歳カニマー           | 豆    | .亚                  | k S   | <i>y</i> . | ୍ଦ   | $\subset$ | .衣  | マコ                  | 1    | - 1  |          |       | 200.0      | 100.0 |          |       |     |
| ax>+             |      |                     |       |            |      |           |     |                     |      | - 1- |          |       | 0          |       |          |       |     |
| al mental and    | Æ    | d                   |       |            |      |           |     |                     |      |      |          |       |            |       |          |       |     |
| ● 訂用 美能 次        | 5    |                     |       |            |      |           |     |                     |      |      |          |       |            |       |          |       |     |
| 21               |      |                     |       |            |      |           |     |                     |      | _    | 1        | -12   | -13        | 14    | 13       | 16    |     |
| 21 WILLIAM FR    |      |                     |       |            |      |           |     |                     |      |      |          |       |            |       |          |       |     |
| 計画用を目            |      |                     |       |            |      |           |     |                     | -    | /    | <i>n</i> | ×     | ~          | -     |          | -     |     |

## 3.1.6【食事分析】

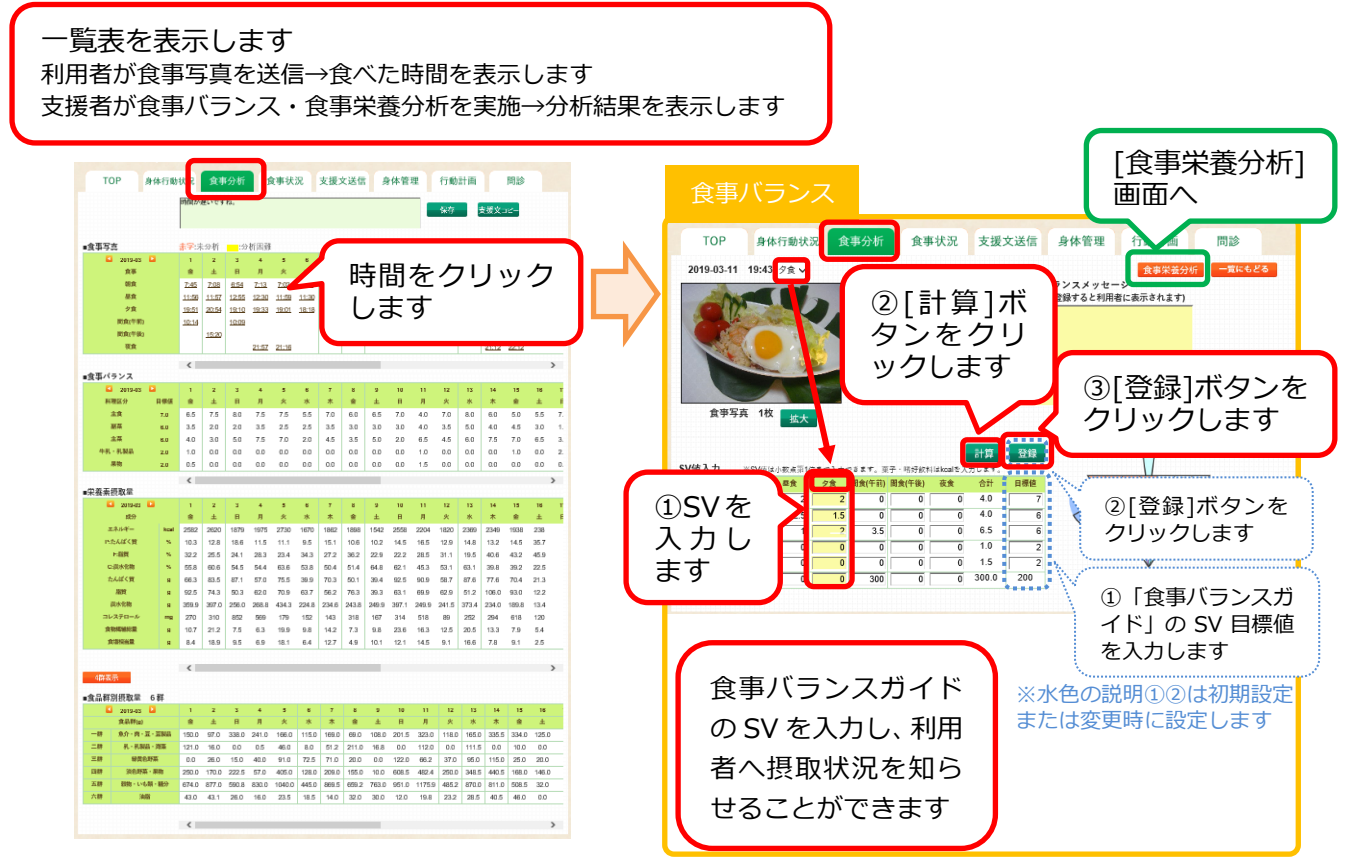

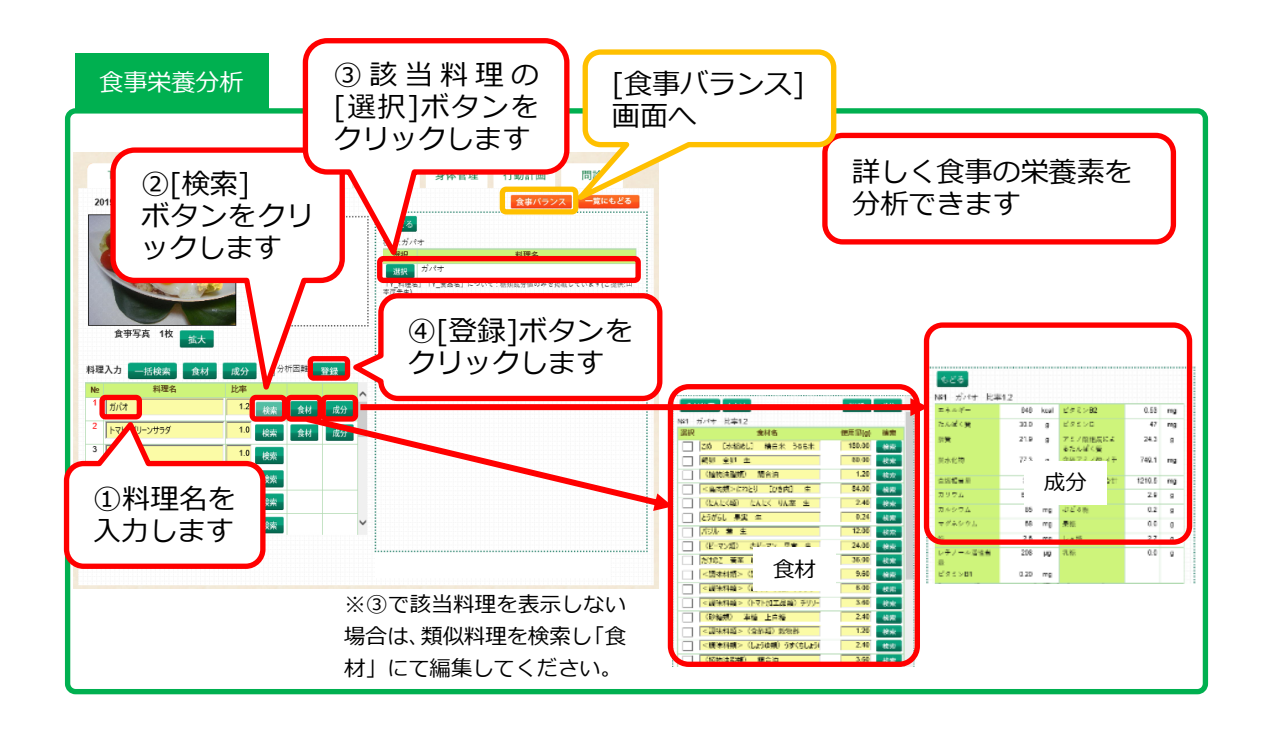

3.1.7【食事状況】

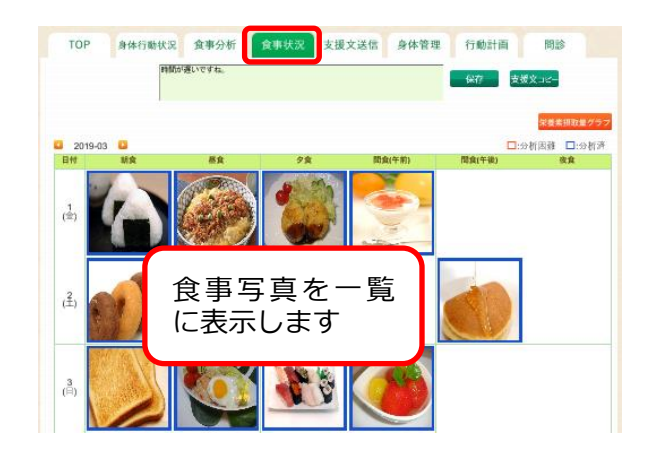

3.1.8【支援文送信】

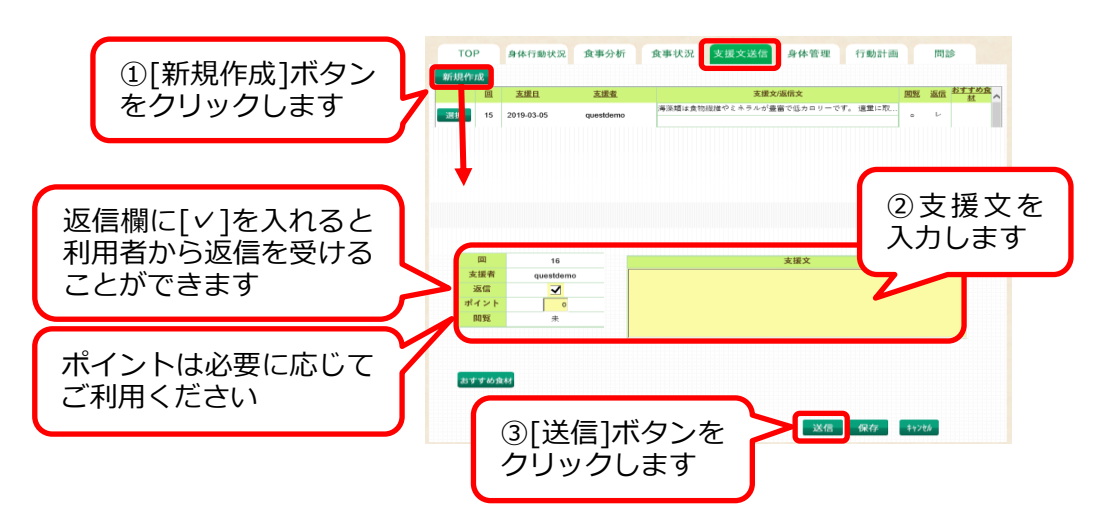

# 4.【支援者連絡】

※支援者アカウントを2アカウント以上お持ちの方にご利用いただけるサービスです。 カスタマイズが必要になりますので当社までご依頼ください。

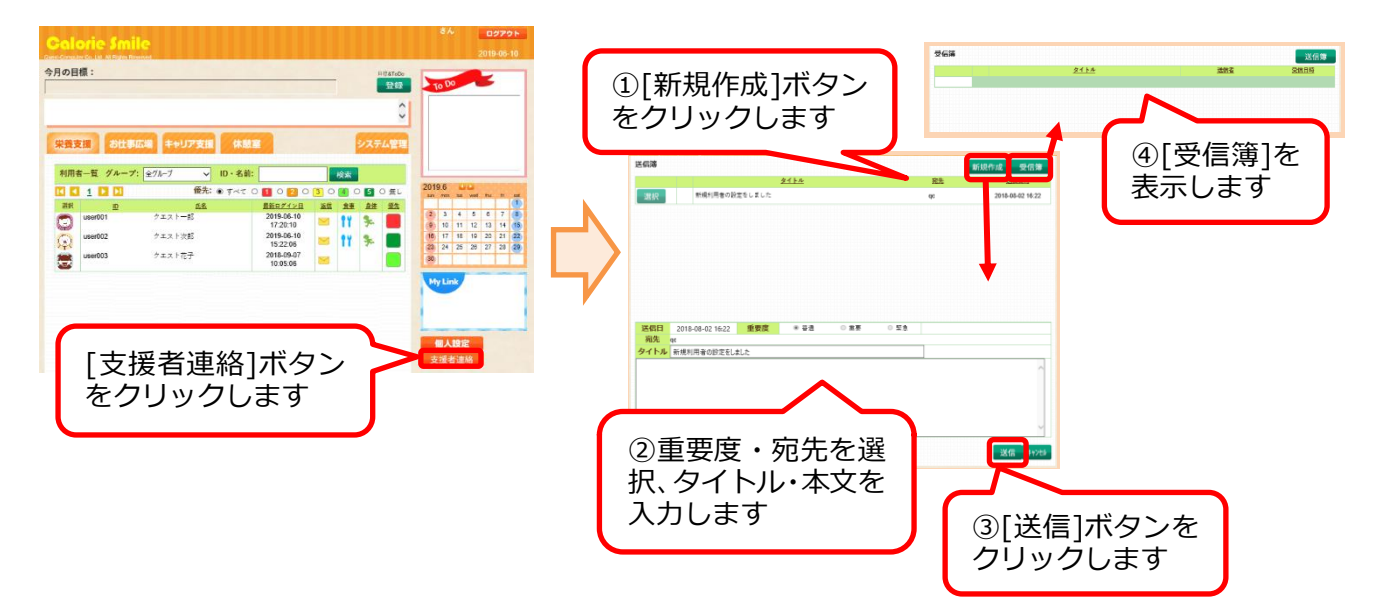

5.【ログアウト】

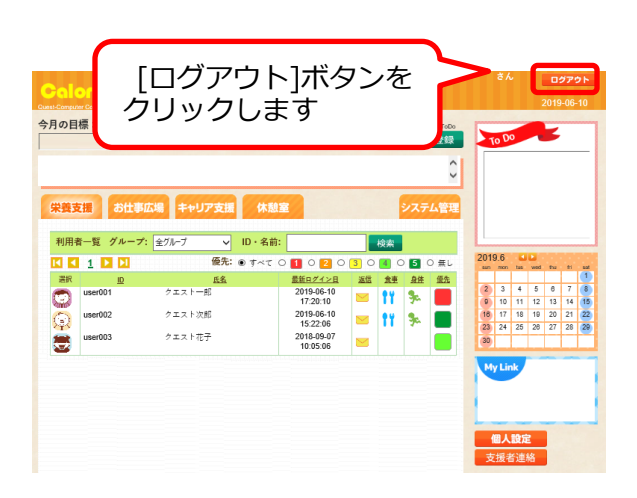

# Calorie Smile ご利用の流れ

|       | 支援者システム                                                                 | 利用者システム                      |
|-------|-------------------------------------------------------------------------|------------------------------|
| 問診    | 問診項目設定<br>問診送信<br>問診回答確認                                                | 問診回答問診回答内容確認                 |
| 行動計画  | 行動計画の設定<br>身体行動状況確認                                                     | 行動状況入力<br>実施状況入力確認           |
| 身体管理  | 身体管理の目標設定<br>身体行動状況確認                                                   | 身体状況入力<br>実施状況入力確認           |
| 食事分析  | 目標 SV 値の設定<br>食事バランス分析(SV 値)<br>食事栄養分析<br>食事状況確認<br>・食事写真<br>・栄養素摂取量グラフ | 食事写真送信<br>食事分析結果<br>食事写真送信確認 |
| 支援文送信 | 支援文作成・送信                                                                | 支援文受信<br>返信<br>支援文確認         |
| 支援者連絡 | 連絡受信<br>内容作成・送信                                                         |                              |